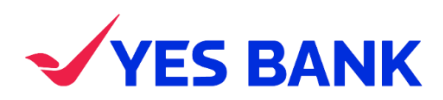

# CUSTOMER PORTAL USER MANUAL

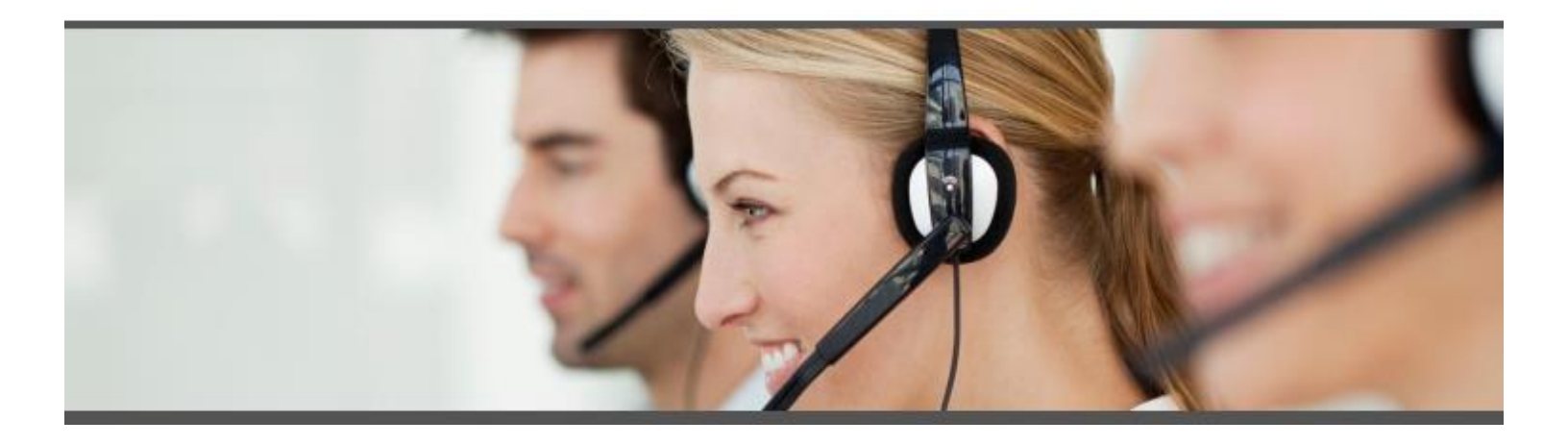

### TABLE OF CONTENTS

# 

| CH  | API  | ER 2: RAISING QUERY/DISPUTE | .9 |
|-----|------|-----------------------------|----|
| 1.4 | MA   | AKING PAYMENT               | 7  |
| 1   | .3.2 | Login Session               | 6  |
| 1   | .3.1 | Guest Session               | 5  |
| 1.3 | CH   | ALLAN /ACKNOLWLEDGEMENT     | 5  |
| 1   | .2.2 | Login via user id /password | 5  |
| 1   | .2.1 | First time login            | 3  |
| 1.2 | LOO  | GIN SESSION                 | 2  |
| 1.1 | Ove  | erview                      | 2  |

| CHAP    | PER 3: MERCHANT INTERFACE      | 12   |
|---------|--------------------------------|------|
| 1.6 En  | nquire status of query         | . 11 |
| 1.5 Dir | irect via YES Smart Pay Portal | 9    |

| 3.1 First time Login |  |
|----------------------|--|
| 3.2 Merchant access  |  |

### **CHAPER 1: PAYER INTERFACE**

#### 1.1 OVERVIEW

Welcome to the YES SMART PAY Customer Portal User Guide. This document is a functional reference on how to use the SMAR PAY Customer Portal. Features available on the SMART PAY Customer Portal include

- □ Access 24 x 7 to portal
- □ View /Make payment 24X7 via portal
- □ Search Payment status Create initial Cases including emergency service issues
- Download payment challan / acknowledgement
- □ View real-time status of payments
- $\Box$  Raise queries
- □ View dashboards

#### 1.2 LOGIN SESSION

□ Open <u>https://www.yesbank.in/</u> in an internet browser

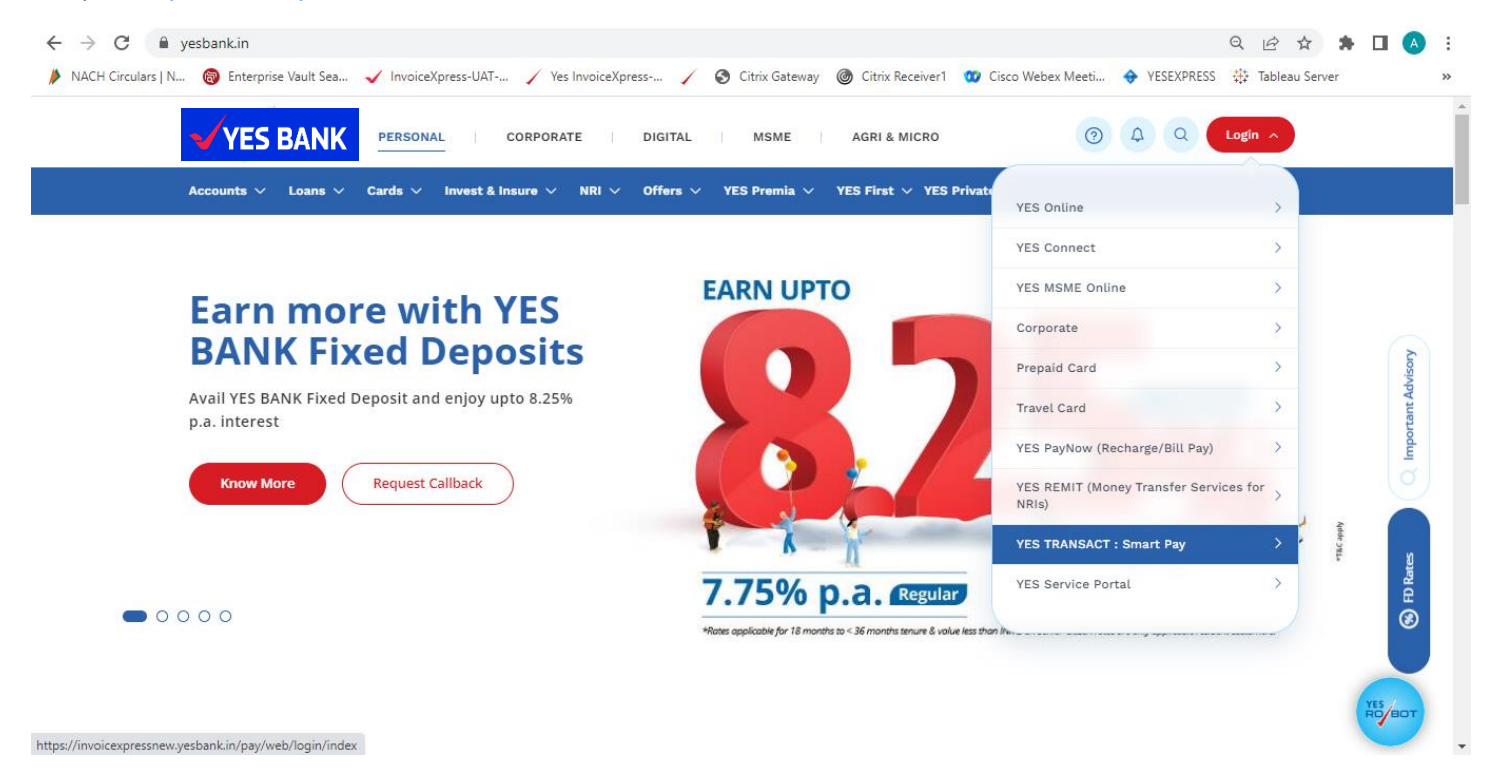

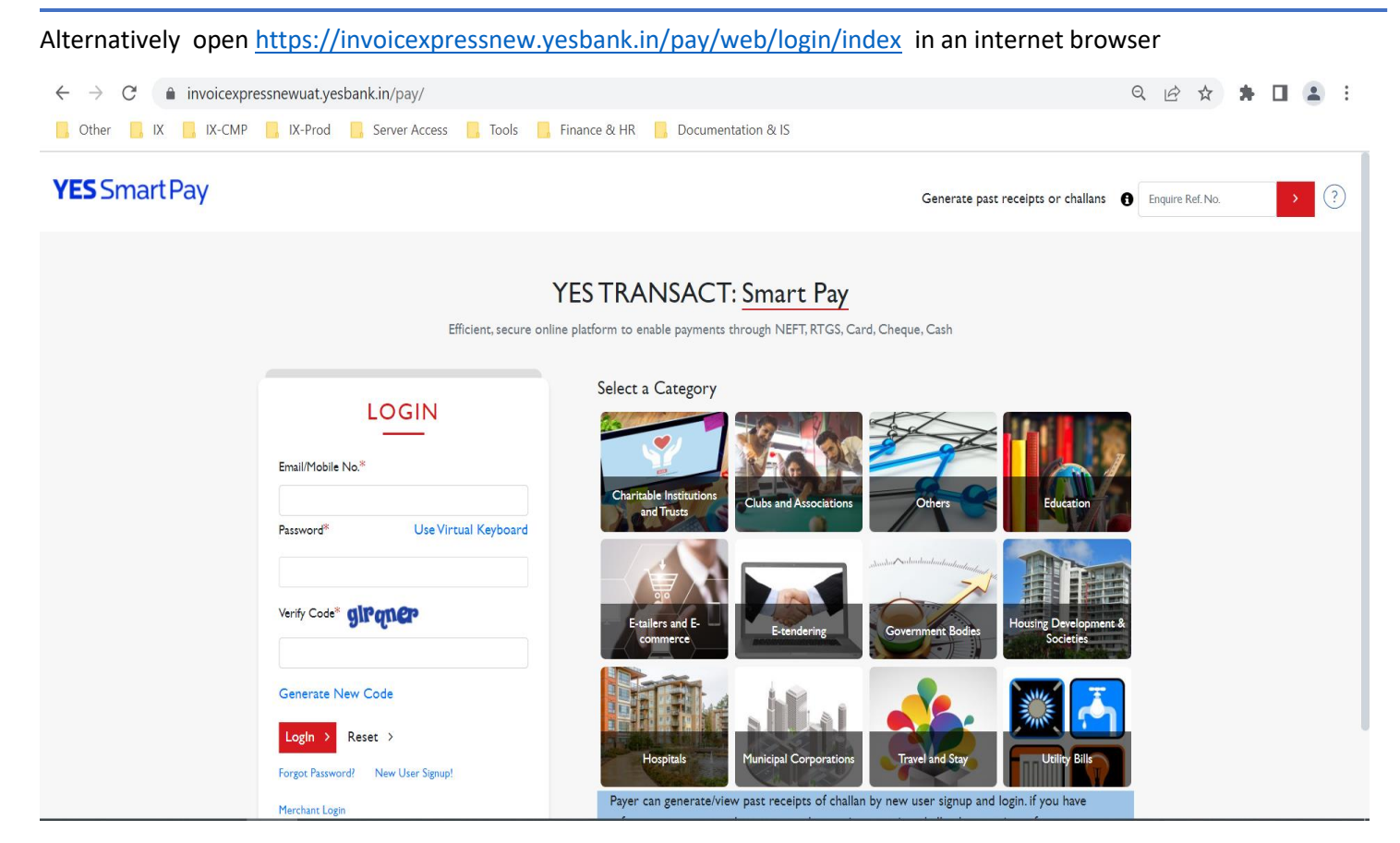

#### 1.2.1 First time login

 $\Box$  Click on "NEW USER SIGN UP!" link

 $\hfill\square$  Input user details

| 5                        |                                                 |
|--------------------------|-------------------------------------------------|
| irstname                 | Lastname                                        |
| 1obile No                | Email ID                                        |
| ∂ender<br>● Male         | Notification for Promotions will<br>be sent via |
| erify Code <b>gapace</b> | Ð                                               |
| Generate New Code        |                                                 |
| Generate New Code        | ATE                                             |

□ Check mail received on the mentioned mail id, click link to generate Password. Please note this link remains valid for 2 Hours. To generate password after this link expiry, click on FORGOT PASSWORD tab to create a password.

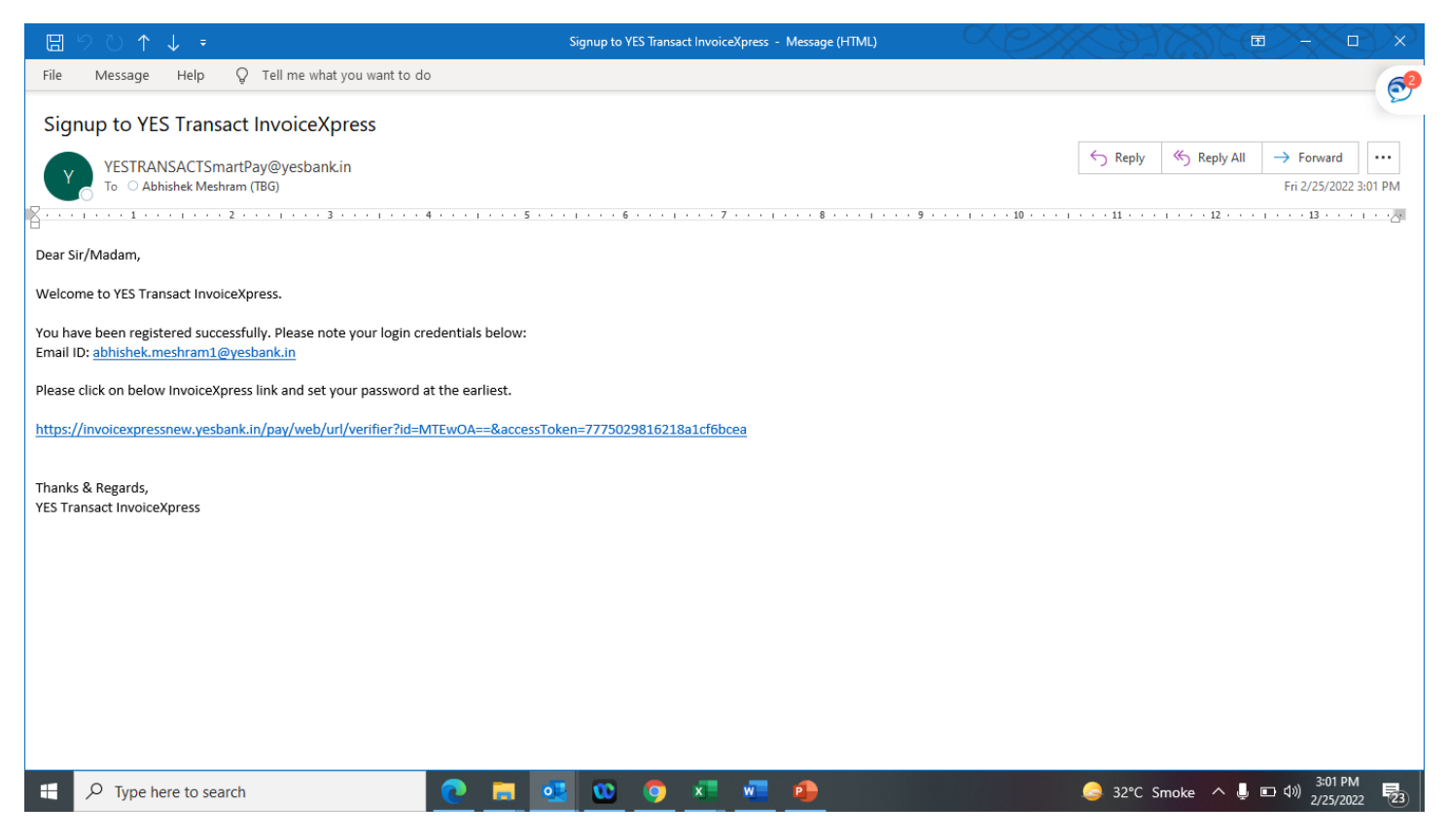

□ To regenerate password / after password link expiry, click on FORGOT PASSWORD tab to create a password.

| Mobile No   |             |     |  |  |
|-------------|-------------|-----|--|--|
| OR          |             |     |  |  |
| Email ID    |             |     |  |  |
|             |             |     |  |  |
| Verify Code | <b>f</b> id | i.i |  |  |
| verezx      |             |     |  |  |
| Generate I  | New Coo     | le  |  |  |

#### 1.2.2 Login via user id /password

□ Enter the mobile/ e-mail and password as generated to login.

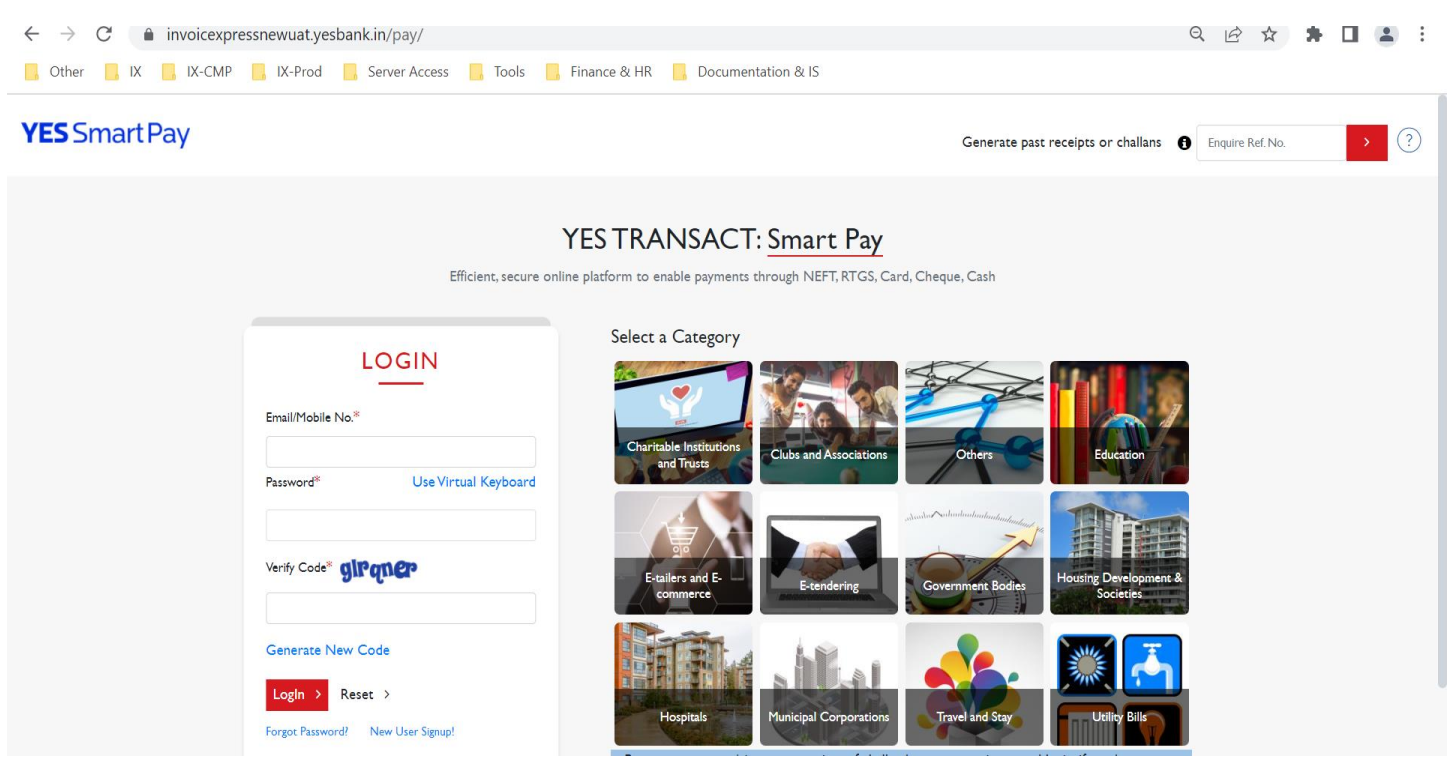

#### 1.3 CHALLAN / ACKNOLWLEDGEMENT

Payer can generate payment challan / acknowledgement of past payment via following modes:

#### 1.3.1 Guest Session

□ Payer to input Transaction reference no. at Home screen <u>https://invoicexpressnew.yesbank.in/pay/web/login/index</u>

| <b>YES</b> Smart Pay |                                                                             |                                                               | Generate past receipts or challans 🚯                                                                                  | Enquire Ref. No. |
|----------------------|-----------------------------------------------------------------------------|---------------------------------------------------------------|----------------------------------------------------------------------------------------------------|------------------|
|                      | <b>YI</b><br>Efficient, secure online                                       | ES TRANSACT: Smart Pay                                        | i, Cheque, Cash                                                                                                    |                  |
|                      | LOGIN Email/Mobile No.* Password* Use Virtual Keyboard Verify Code* GiRqn@P | Select a Category                                             | Others       Education         Others       Education         Sourcement Booles       Housing Development & Societies |                  |
|                      | LogIn > Reset > Forgot Password? New User Signup!                           | Hospitals<br>Payer can generate/View past receipts of challan | Travel and Star                                                                                                    |                  |

□ Payer is directed to input OTP received on mobile no (no used while making payment)

| Your otp has been gene                     | rated successfully please check for mobile |                                      | x |
|--------------------------------------------|--------------------------------------------|--------------------------------------|---|
| One time password:                         |                                            |                                      |   |
| Submit > Re-Ge<br>Kindly enter the OTP rec | nerate OTP >                               | ins, Please click on regenerate OTP! |   |

□ Post successful authentication challan / acknowledgement is displayed for printing / mailing

#### 1.3.2 Login Session

□ Post successful login as detailed in section 1.2 above, Payer can view/generate past challans/ payment acknowledgement.

| $\leftarrow$      | → C 🌲 invoicexpressr                                 | newuat.yesbank.  | .in/client/web/dashb                   | oard/merchant          |                                              |                     | < ৫☆ 🛊 🛛 💄 :                               |
|-------------------|------------------------------------------------------|------------------|----------------------------------------|------------------------|----------------------------------------------|---------------------|--------------------------------------------|
| <mark>,</mark> Of | ther 📙 IX 📙 IX-CMP 🧲                                 | IX-Prod 📙 S      | Server Access 📙 Too                    | ls 📙 Finance & HR 📙 Do | ocumentation & IS                            |                     |                                            |
| ≡                 | YES Smart Pay                                        |                  |                                        |                        |                                              |                     | & Welcome Vishal Gurav                     |
| ٦                 | Dashboard                                            |                  |                                        |                        |                                              |                     | Non-Invoice V Transaction Date V           |
|                   |                                                      |                  | 19052023 DB 1                          | ✓ I Year 6 Months      | Last Month Fr                                | rom Date            | To Date M Pending Action 💌                 |
| ¢                 | Total Collection Status 😂                            |                  |                                        |                        |                                              |                     |                                            |
| •<br>6            | Total Collection Initiated<br>15,010.00<br>Count : 6 |                  | ₹ Total Collec<br>1,005.0<br>Count : I | tion Received          | Total Settlement Pendin<br>0.00<br>Count : 0 | Ig                  | Total Challan Pending<br>0.00<br>Count : 0 |
| Archiv            | Summary                                              |                  |                                        |                        | Vie                                          | ew More Transaction | Mode                                       |
| ŵ                 | Colle                                                | ection Initiated |                                        | Collec                 | ction Received                               | Paid                | Challan Pending Expired                    |
|                   | Raised                                               | Count            | Raised                                 | Collected Count        | Collected Amount                             |                     | Paid Transaction                           |
|                   | Insta Collect                                        | I                | 10.00                                  |                        | 0                                            | 0.00                |                                            |
|                   | DBValidation                                         | 5                | 15,000.00                              |                        | 1                                            | 1,005.00            |                                            |
|                   | Invoice                                              | 0                | 0.00                                   |                        | 0                                            | 0.00                |                                            |
|                   | Payer Initiated                                      | 0                | 0.00                                   |                        | 0                                            | 0.00                |                                            |
|                   | Total Collected                                      | -                |                                        |                        | -                                            | 1,005.00            |                                            |
|                   |                                                      |                  |                                        |                        |                                              |                     |                                            |

#### 1.4 MAKING PAYMENT

□ Payment can be made via logged in session or guest session. For both the session following is process can be followed.

□ Client to select the category type, within which corporate /institutions name is displayed.

| <b>YES</b> Smart Pay |                                                                                      | Generate past receipts or challans  () Enquire Ref. No.  (?)                                                                                                    |
|----------------------|--------------------------------------------------------------------------------------|----------------------------------------------------------------------------------------------------|
|                      | Y<br>Efficient, secure online                                                        | ESTRANSACT: Smart Pay<br>platform to enable payments through NEFT, RTGS, Card, Cheque, Cash                                                                                                    |
|                      | LOGIN<br>Email/Mobile No.*<br>Password* Use Virtual Keyboard<br>Verify Code* girgner | Select a Category         Charitable Institutions<br>and Tracs:         Clubs and Associations         Clubs and Associations         E-cailers and E-<br>commerce         E-cailers and E-<br>commerce |
|                      | Generate New Code  LogIn  Reset  Forgot Password? New User Signup!  Merchant Login   | Hunicipal Corporations<br>Payer can generate/view past receipts of challan by new user signup and login. if you have                                                                                    |

□ Click on the corporate for which payment is to be made, can search corporate name by clicking on starting alphabet at side bar

| <b>YES</b> Si | martPay <sub>(ii)</sub>           |                    |   |        |
|---------------|-----------------------------------|--------------------|---|--------|
|               |                                   |                    |   | < Back |
|               | haritable Institutions and Trusts | Search by Name     |   | >      |
| M             |                                   | 1000 Feet          | A | В      |
| Aspirant      | 1000 FEET                         | 1000 FEET VERTICAL | С | D      |
|               |                                   |                    | E | F      |
| test          |                                   |                    | G | Н      |
| (egi.         | 1410TEST                          | TO                 | 1 | J      |
|               |                                   |                    | к | L      |
|               |                                   |                    | Μ | Ν      |
| TESTING       | AAA TESTING SPRINT 13             | ABC LIMITED        | 0 | Ρ      |
|               |                                   |                    | Q | R      |
|               |                                   | ant hours of the   | S | Т      |
|               | ABRDC                             | ABRTC              | U | V      |
|               |                                   |                    | W | ×      |
| Ŷ             |                                   | TEMO               | Y | Z      |

□ payer to key in details as sought by corporate /institution and proceed to pay

| YES Smart Pay 🛞    |             |
|--------------------|-------------|
| Aspirant 1000 FEET |             |
| Treker_ID          | Mobile No * |
| Email *            | Amount *    |
| Due Date           |             |
| Verify Code *      |             |
| Generate New Code  |             |
| Submit > CANCEL ¥  |             |

□ payer to select payment mode and proceed to pay

|                                                                           | : I                                                                                                    | Mobile No : XXXXXXX                                                                                                    |  |
|---------------------------------------------------------------------------|----------------------------------------------------------------------------------------------------|----------------------------------------------------------------------------------------------------|--|
| Email                                                                     |                                                                                                    | Amount : XXXXXXX                                                                                                    |  |
| Due Date                                                                  | : 11-Mar-22                                                                                                   |                                                                                                    |  |
|                                                                           |                                                                                                    | (Save For Future Reference)                                                                                                    |  |
|                                                                           | Terms and Condit<br>Down/Session Lime<br>or 'session timeout'<br>been debited or not<br>to be debited, ensure | tions:<br>eout: In case the VVebsite is experiencing any server related issues like 'slow down' or 'failure'<br>c', the User shall, before initiating the second payment, check whether his/her bank account has<br>it and accordingly resort to one of the following options: (i) In case the bank account appears<br>re that he/ she does not make the payment twice and immediately thereafter contact the |  |
| Paymen                                                                    | Marchant via a mail                                                                                           | I or any other mode of contact as provided by the Marchant to confirm payment (ii) In case                                                                                                    |  |
| Paymen<br>Internet bank                                                   | It Options                                                                                                    | CREDIT CARD NEFT / RTGS / IMPS CASH CHEQUE / DEMAND DRAFT UPI                                                                                                    |  |
| Paymen<br>INTERNET BANK<br>Base Amount :                                  | It Options                                                                                                    | CREDIT CARD NEFT / RTGS / IMPS CASH CHEQUE / DEMAND DRAFT UPI                                                                                                    |  |
| Paymen<br>INTERNET BANK<br>Base Amount :<br>Late Fee :                    | It Options<br>UNG DEBIT CARD                                                                                  | CREDIT CARD NEFT / RTGS / IMPS CASH CHEQUE / DEMAND DRAFT UPI                                                                                                    |  |
| Paymen<br>INTERNET BANK<br>Base Amount :<br>Late Fee :<br>Total Amount to | Marchant via a mail                                                                                           | CREDIT CARD NEFT / RTGS / IMPS CASH CHEQUE / DEMAND DRAFT UPI                                                                                                    |  |

Terms & Conditions Secure Banking Regulatory Policies Contact Us User Guide Demo Video Security Tips

Generate past receipts or challans () Enquire Ref. No.

### **CHAPER 2: RAISING QUERY/DISPUTE**

Payer can raise queries related with the transaction etc via YES SMART PAY portal itself.

#### 1.5 DIRECT VIA YES SMART PAY PORTAL

Click on Question Mark icon

**YES** Smart Pay

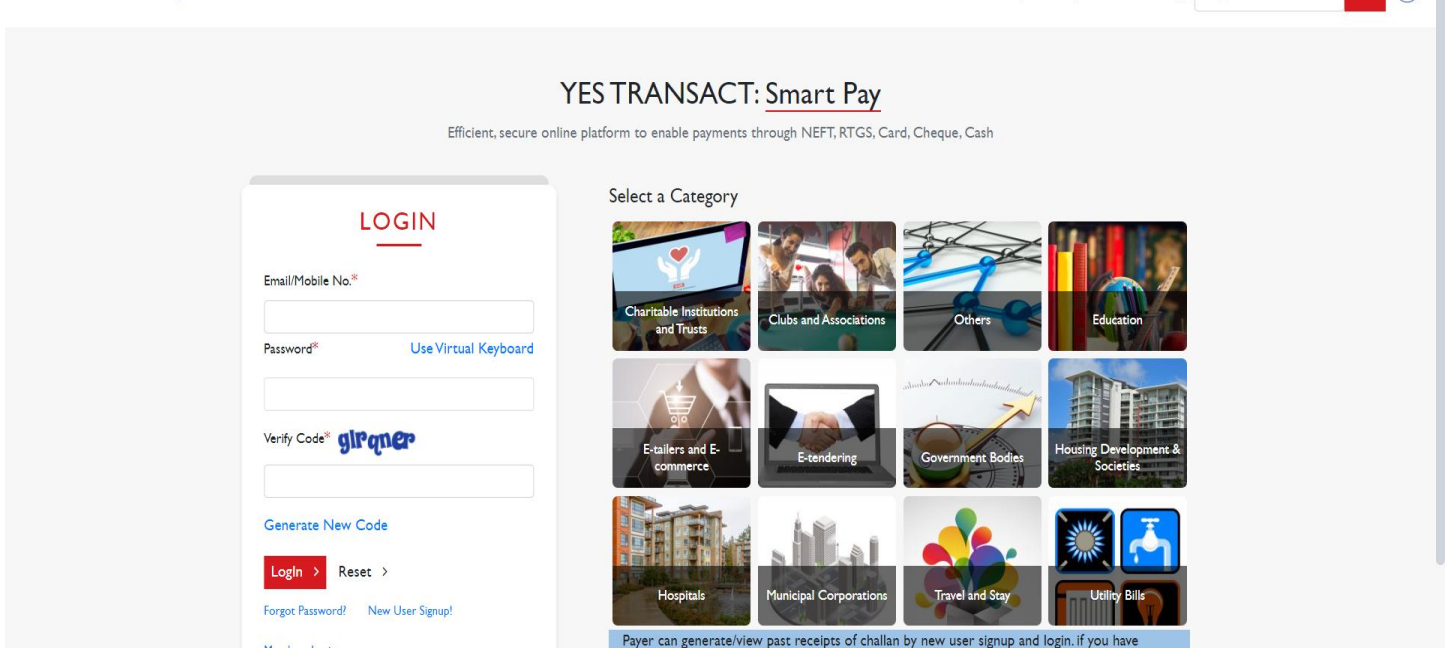

□ Click on RAISE NEW QUERY, For ENQUERY of existing query, client to input ticket id, Captcha and click on search

| ENQUIRY           |          | Raise New Query |
|-------------------|----------|-----------------|
| Ticket ID         |          |                 |
| Enter Captcha     | zipi gaw |                 |
| Generate New Code |          |                 |
| Back              |          | Search <b>Q</b> |
|                   |          |                 |

| $\epsilon \rightarrow c$ invoice | xpressnewuat.yesbank.in/pay/we                 | eb/querymanagement/querymanage                | ment/create             |                                                                                                    |                     |                     | ୍ଧ | 卒 署 🔺           |
|----------------------------------|------------------------------------------------|-----------------------------------------------|-------------------------|----------------------------------------------------------------------------------------------------|---------------------|---------------------|----|-----------------|
| Apps 🏓 NACH Circulars            | N 🔞 Enterprise Vault Sea                       | ESM-IT 🖌 InvoiceXpress-UAT                    | 🔒 Citrix Gateway        | Oitrix Receiver1                                                                                                    | Self-attestation-NA | S Compliance-TASK C |    | » 🔢 Reading lis |
|                                  |                                                |                                               | RAISE QUER              | ſ                                                                                                    |                     | < Back              |    |                 |
|                                  | Name                                           |                                               | Mc                      | bile No                                                                                                    |                     |                     |    |                 |
|                                  |                                                |                                               |                         |                                                                                                    |                     |                     |    |                 |
|                                  | Email ID                                       |                                               | Qu                      | ery Category Selection<br>Select a query category                                                                                      |                     | ~                   |    |                 |
|                                  | Query Description                              |                                               | _                       | select'a query category<br>Transaction Related Que<br>Invoice Related Query<br>User ID related Query<br>Report Related Query<br>Others | ry                  |                     |    |                 |
|                                  | (Please ensure to mention the<br>Enter Captcha | e transaction reference while raising the que | ry request on initiated | transaction)                                                                                                    |                     | , A                 | 3  |                 |
|                                  | Generate New Code                              |                                               |                         |                                                                                                    |                     |                     |    |                 |
|                                  | Clear                                          |                                               |                         |                                                                                                    |                     | Cancel Submi        | r  |                 |

 $\hfill\square$  Post submit, Ticket no is generated, and status of query is displayed.

|                                                                                                    |           | VIE  | WQUERY        |                   |        |
|----------------------------------------------------------------------------------------------------|-----------|------|---------------|-------------------|--------|
| Your query has been submitted successfully.Please note your Ticket No SB000000273 for future enquiry |           |      |               |                   | ×      |
| Ticke<br>ID                                                                                          | et        |      | Search Q      | Raise New         | Query  |
| #                                                                                                    | Ticket ID | Name | Status        | Last Updated Date | Action |
|                                                                                                    |           |      | Select Status |                   |        |
|                                                                                                    |           |      |               |                   |        |

#### 1.6 ENQUIRE STATUS OF QUERY

To get the status of query raised earlier, customer to input ticket no, CAPTCHA and submit. Post validation, payer to input OTP received on the mobile no inputted during raising query/

| Ticket ID SB000000273 |                 |             |   |
|-----------------------|-----------------|-------------|---|
| Enter Captcha nonegoy | tet ID          | SB000000273 |   |
| DADERCX               | er Captcha      | naneyoy     |   |
|                       |                 | DADERX      | ] |
| Senerate New Code     | nerate New Code |             |   |

□ Post OTP validations, status of query is displayed. Further action can be taken on clicking it for details.

| í icke<br>D | t           |           | Search Q      | Raise New (           | Query  |
|-------------|-------------|-----------|---------------|-----------------------|--------|
| :           | Ticket ID   | Name      | Status        | Last Updated Date     | Action |
|             |             |           | Select Status |                       |        |
|             | SB000000273 | abhisheke | Pending       | 11-MAR-22 03.52.28 PM | ۲      |

### **CHAPER 3: MERCHANT INTERFACE**

Merchant / Corporate can login to YES SMART PAY merchant Customer Portal via credentials generated at part of onboarding. The portal can be accessed via Visiting YES BANK website as detailed under 1.2 above.

| <b>YES</b> Smart Pay |                                                                                                    | Generate past receipts or challans   Enquire Ref. No.                                                                                                    |
|----------------------|----------------------------------------------------------------------------------------------------|----------------------------------------------------------------------------------------------------|
|                      | Y<br>Efficient, secure online                                                                               | ES TRANSACT: Smart Pay<br>platform to enable payments through NEFT, RTGS, Card, Cheque, Cash                                                                                                    |
|                      | LOGIN<br>Email/Mobile No.*<br>Password <sup>®</sup> Use Virtual Keyboard<br>Verify Code <sup>®</sup> SiPcoe | Select a Category         Image: Charitable Institutions and Trusts         Image: Charitable Institutions and Trusts <t< th=""></t<> |
| [                    | Generate New Code  LogIn > Reset >  Forgot Password? New User Signup!  Merchant Login                       | Hospitals<br>Hospitals<br>Payer can generate/view past receipts of challan by new user signup and login. If you have                                                                                                    |

□ Merchant to click on MERCHATN LOGIN Access

#### **3.1** FIRST TIME LOGIN

□ Merchant to Check mail received on the mail id provided during onboarding. Merchant user to click link to generate Password. Please note this link remains valid for 2 Hours. To generate password after this link expiry, click on FORGOT PASSWORD tab to create a password.

#### **3.2 MERCHANT ACCESS**

□ Merchant to on successful authentication and OTP Validation can login to view dashboard, create template and generate MIS.

□ For any queries etc. merchant can reach out to RM /PSM / Cms Helpdesk CMS.HELPDESK@YESBANK.IN